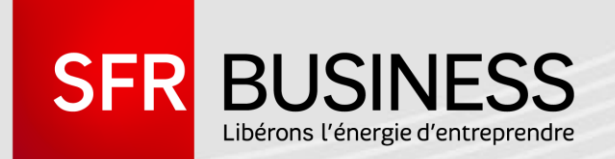

# GUIDE UTILISATEUR ESPACE CLIENT

GESTION DES INCIDENTS TECHNIQUES

22/11/2016

DIRECTION MARKETING

Ce document et les informations qu'il contient sont propriété du groupe Numericable-SFR. Et il ne doit pas être utilisé à d'autres fins que celles pour lesquelles il a été établi et transmis. Il ne peut être ni reproduit ni divulgué à des tiers, en tout ou partie, sous quelque forme que ce soit, sans l'accord préalable, exprès et écrit de l'entité du groupe Numericable-SFR concernée.

## LES AVANTAGES DE LA GESTION DES INCIDENTS TECHNIQUES DANS L'ESPACE CLIENT

## **AUTONOMIE**

- Outil disponible 24h / 24 et accessible partout depuis Internet
- > Traitement de bout en bout (de la déclaration au suivi de la résolution)
- Suivi à tout moment des étapes de résolution des incidents
- Consultation de l'historique des tickets d'incidents

## RAPIDITÉ DE TRAITEMENT

 Les tickets d'incident sont affectés directement au bon interlocuteur de SFR Business

# INTERACTIVITÉ

 Interaction avec les équipes techniques de SFR grâce à une zone d'échange pour toute question ou demande de précisions

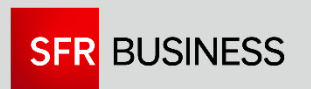

1.1. Accéder à l'Espace Client

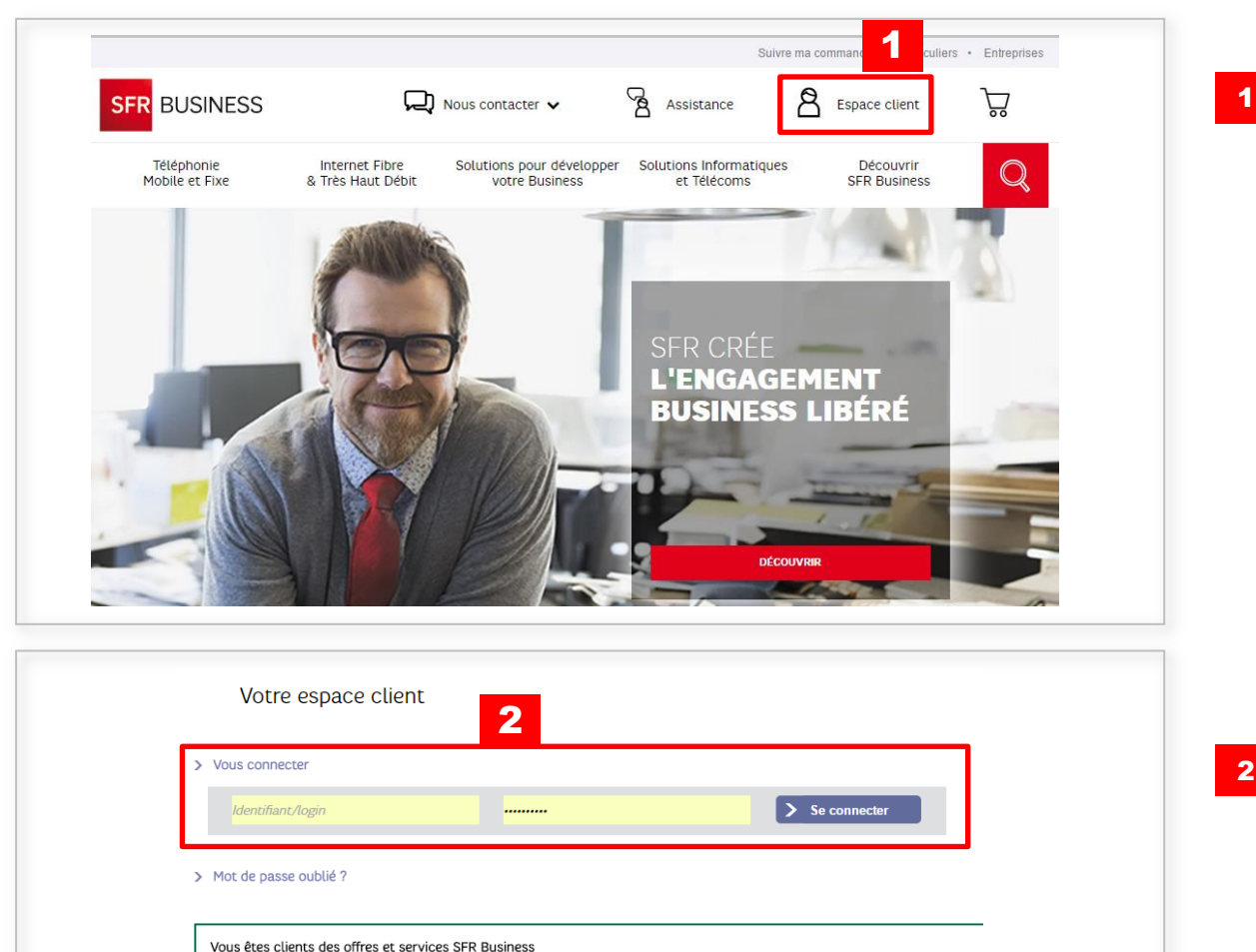

Cliquez sur Espace Client sur le site www.sfrbusiness.fr.

- Saisissez votre identifiant Espace Client et votre mot de passe pour accéder à l'Espace Client
- 3 Si votre société ne dispose d'aucun compte Espace Client, vous pouvez créer votre premier compte Espace Client en cliquant sur « Créer un compte »

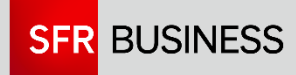

> Vous n'avez pas de compte ?

> Identifiant ou login oublié ?

3

1.1. Accéder à l'Espace Client : attribuer les habilitations « gestion d'incident » à un compte utilisateur Espace Client

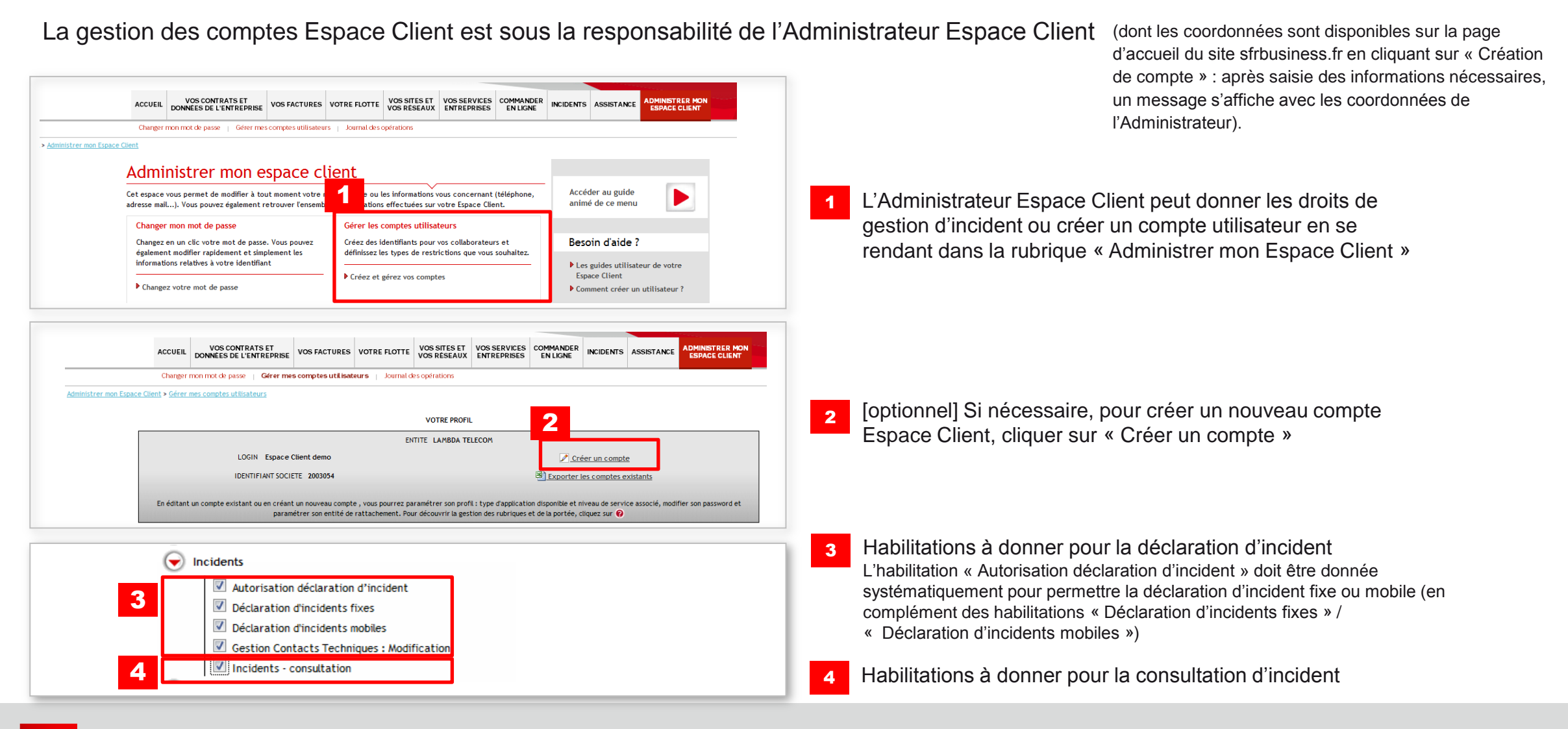

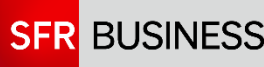

1.2. Accéder à la gestion d'incident

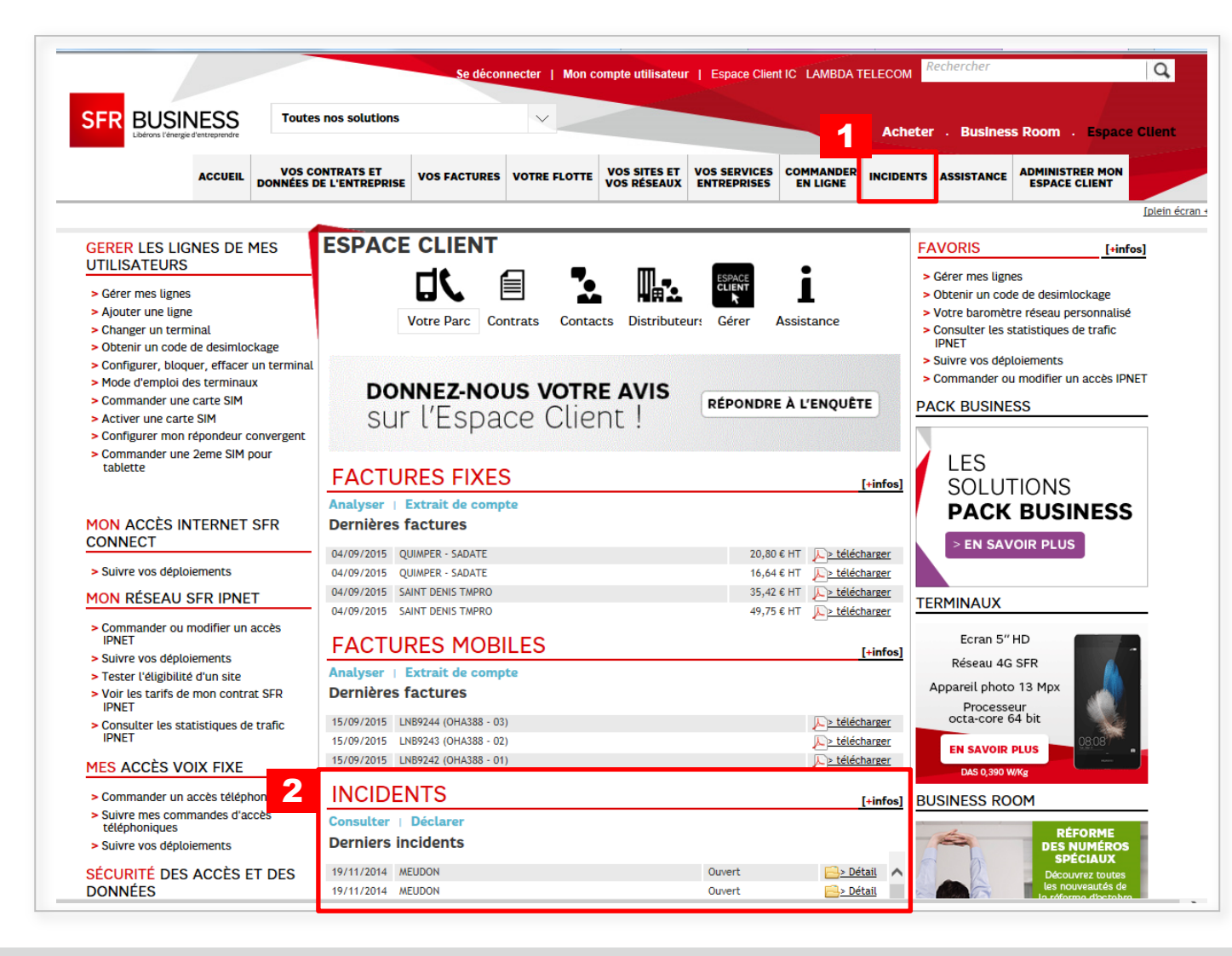

Accès à la gestion des incidents en cliquant sur Incidents

2 Les incidents les plus récents sont affichés sur la page d'accueil

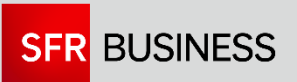

1.2. Accéder à la gestion d'incident

| SFR BUSINESS                                                                                                    | Aon compte utilisateur   Espace Cliv                                                                                                    | ent Demo SFE TEST - LIGNES TESTS SFR                                                                                                    | Rechercher                                                                                                    |     |                                    |
|----------------------------------------------------------------------------------------------------|----------------------------------------------------------------------------------------------------|----------------------------------------------------------------------------------------------------|----------------------------------------------------------------------------------------------------|-----|------------------------------------|
| Accueil > Incidents                                                                                                    | NNÉES DE L 2 RISE VOS FACT                                                                                                    | URES         VOTRE FLOTTE         VOS SERVICES<br>ENTREPRISES         INCI           Gestion Contacts Techniques         Inci         Inci         Inci                                | IDENTS ASSISTANCE ADMINISTRER MON<br>ESPACE CLIENT                                                                                                    | ^ 1 | Accès à la consultation d'incident |
| Cet espace vous permet de déclarer et d<br>Suivre vos incidents<br>Restez informé à tout moment des i<br>leurs résolutions.<br>Vous disposez d'une vision globale. A<br>affichons les incidents des 7 dernier<br>vous pouvez à partir du moteur de r<br>un incident en particulier.<br>► Accédez au suivi de vos incidents | de suivre vos incidents.<br>Acidents et suivez<br>lar défaut nous<br>s jours. Cependant,<br>echerche retrouver<br>;<br>Déclarez les<br>La qualifica<br>permet de l<br>interlocuted<br>Déclarez v<br>Déclarez v | os incidents<br>incidents pouvant survenir sur vos services,<br>tion des incidents dans l'Espace Client<br>es affecter plus rapidement au bon<br>ir technique de SFR.<br>vos incidents | Accéder au guide<br>animé de ce menu<br>Besoin d'aide ?<br>Solutions Mobile :<br>• Que faire en cas de vol ou de<br>perte ?<br>• Débloquer un terminal<br>Solutions Fixe :<br>• Effectuer un pré-diagnostic<br>• Toute l'assistance<br>Votre Flotte mobile | 2   | Accès à la déclaration d'incident  |

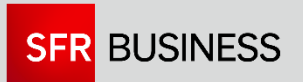

La première étape consiste à sélectionner le site (et l'offre) sur lequel l'incident s'est produit.

| eil > Incid            | lents > Incidents - Dé   | claration                      |                                                         |                                   |                                                   |                                     |       |                                                                                                    |
|------------------------|--------------------------|--------------------------------|---------------------------------------------------------|-----------------------------------|---------------------------------------------------|-------------------------------------|-------|----------------------------------------------------------------------------------------------------|
|                        |                          |                                |                                                         | 1 2                               | 3                                                 | - (4)                               |       |                                                                                                    |
|                        |                          |                                | Sélecti                                                 | ion service Sélection co          | ontact Qualification                              | Récapitulatif                       |       |                                                                                                    |
| our décla              | arer un incident, sélec  | tionner le service ou la ligne | concerné.                                               |                                   |                                                   |                                     |       |                                                                                                    |
| Critères de            | e recherche              |                                |                                                         |                                   |                                                   |                                     |       | 3 > Recherche avance                                                                                                    |
| L L                    | AMBDA TELECOM            |                                |                                                         |                                   |                                                   |                                     |       |                                                                                                    |
|                        |                          |                                |                                                         |                                   |                                                   |                                     |       |                                                                                                    |
| Résultat d             | le la recherche : 91 se  | ervices et 12 lignes           |                                                         |                                   |                                                   |                                     |       |                                                                                                    |
|                        |                          |                                |                                                         |                                   |                                                   |                                     |       |                                                                                                    |
|                        | vices Vos lign           | es                             |                                                         |                                   |                                                   |                                     |       |                                                                                                    |
| os serv                | 1 à 2 cur 2              |                                |                                                         |                                   |                                                   |                                     |       |                                                                                                    |
| ichage de              | 1 à 2 sur 2              | A Site                         | Adresse                                                 | A Code Postal                     | ▲ Ville                                           | A Master ID                         | A NDI | .▲ Offre                                                                                                    |
| /os serv<br>ichage de  | e 1 à 2 sur 2<br>Contrat | ÷ Site                         | Adresse                                                 | Code Postal                       |                                                   | Master ID                           | NDI   |                                                                                                    |
| /os serv<br>ichage de  | 2 1 à 2 sur 2<br>Contrat | Site                           | Adresse                                                 | Code Postal                       | * Ville                                           |                                     | ♣ NDI | Offre                                                                                                    |
| Vos serv<br>fichage de | 1 à 2 sur 2<br>Contrat   | Site                           | Adresse     Adresse     Adresse     Adresse     Adresse | Code Postal      92100      02005 | Ville Ville BOULOGNE BILLANCOURT DADIS LA DEFENSE | Master ID<br>4429<br>00000000429514 | ♦ NDI | Offre      Offre       Offre       Offre       Offre |

 Sélectionnez le site (et l'offre) sur lequel l'incident s'est produit. Si le nombre de lignes est trop important (> 1.000 lignes), la page n'affiche pas d'information et il est nécessaire de saisir au moins un critère de recherche.
 Vous pouvez saisir un critère dans l'une des colonnes pour effectuer une recherche rapide (zone sensible à la casse)
 « Recherche avancée » vous permet

d'effectuer une recherche par critère (nom du site, code postal...) En Recherche avancée, vous pouvez utiliser le caractère % pour faire une recherche générique. Ex.

« %1437», « %PARIS»

4

Cliquez sur Sélectionner pour passer à l'étape suivante

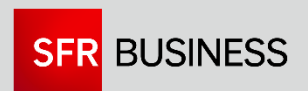

La deuxième étape consiste à sélectionner l'interlocuteur.

|                                                                                                   | 1 2 4<br>Sélection service Sélection contact Qualification Récapitulatif                                                                                                    |                                                                                           |
|---------------------------------------------------------------------------------------------------|----------------------------------------------------------------------------------------------------|-------------------------------------------------------------------------------------------|
| ▼CLIENT                                                                                           | Sélectionner (ou créer) l'interlocuteur concerné par l'incident.                                                                                                    |                                                                                           |
| Site LAMBDA TELECOM<br>Adresse 40 QUAI DU POINT DU JOUR<br>Ville BOULOGNE BILLANCOURT<br>CP 92100 | Critères de recherche       > Recherche avancée         Le%       Prénom contact         Rechercher       Ajouter Contact                                                      |                                                                                           |
| ▼OFFRE<br>Identifiant (MDI) 000000004429514<br>Offre 9office - Accès direct IMS : T2<br>NDI -     |                                                                                                    |                                                                                           |
| ✓ CONTACT     Nom     Prénom     Numero de ligne associe : -     Type de ligne associe : -        | Test     demo     Responsable Technique     dsi-cfy-bal-envtests     01 23 45 67 89       test nom     test prénomm     Techniclen     dsi-cfy-bal-envtests     01 23 45 67 89 | Sélectionnez le Contact incident puis cliquez sur Sélectionner                            |
|                                                                                                   |                                                                                                    | 2 Si nécessaire, vous pouvez créer un nouveau contact en cliquant sur « Ajouter Contact » |

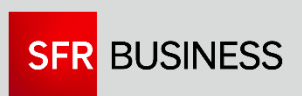

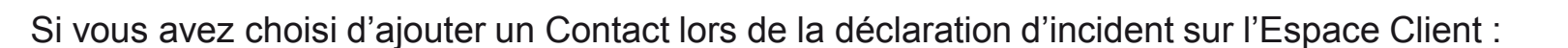

| Civilité (*) :                 |                      |
|--------------------------------|----------------------|
| civilie ().                    | Mr *                 |
| Nom (*) :                      |                      |
| Prénom (*) :                   |                      |
| Fonction (*) :                 | Faites votre choix 🔻 |
| Site du contact incident (*) : | LAMBDA TELECOM       |
| Numéros étrangers (*) :        | Non 🔻                |
| Téléphone fixe (*) :           |                      |
| Téléphone portable :           |                      |
| Adress e-mail (*) :            |                      |
| Notification étape :           | Non <b>T</b>         |
| Notification intermédiaire :   | Non 🔻                |

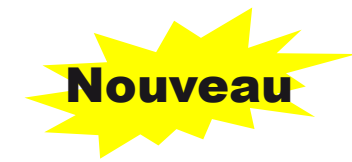

Lors de la création d'un contact sur un incident, vous pouvez dorénavant préciser les notifications que ce Contact va recevoir pour le site :

1

- Notification étape : vous recevrez uniquement les notifications sur les grandes étapes de l'incident (ouverture, résolution, clôture)
- Notification intermédiaire : vous recevrez par mail les notes complémentaires lors du traitement de l'incident

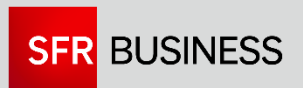

Les questions posées lors de la troisième étape vous permettent de préciser la qualification de l'incident.

|                                                                                                    | 1 2 3 4<br>Sélection service Sélection contact Qualification Récapitulatif                                                                                                    |
|----------------------------------------------------------------------------------------------------|----------------------------------------------------------------------------------------------------|
| CLIENT<br>Site LAMBDA TELECOM<br>Adresse 40 QUAI DU POINT DU JOUR<br>Ville BOULOGNE BILLANCOURT<br>CP 92100                                                                                       | Abandonner       Qualification de l'incident                                                                                                    |
| COFFRE<br>Identifiant (MDI) 000000004429514<br>Offre 9office - Accès direct IMS : T2<br>NDI -<br>CONTACT &<br>Nom Test<br>Prénom demo<br>Numero de ligne associe : -<br>Type de ligne associe : - | Quelle est la nature de votre incident ?  Rupture totale de service Problème d'aboutissement appels sortants Problème d'aboutissement appels entrants Problème de qualité audio (communications blanches, échos, hachures, coupures/bagots) Problème de fax/modem/visio/machine à affranchir/TPE/DECT Problème sur un service (taxation, présentation,) Demande de mise en place d'un renvoi d'appel Demande d'information |

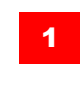

Précisez le dysfonctionnement rencontré en cliquant sur la ligne concernée

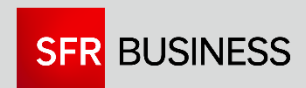

Quand vous arrivez dans la quatrième et dernière étape, il ne vous reste plus qu'à valider pour déclarer l'incident. L'Espace Client vous communique alors un numéro d'incident.

|                                                                                                    | 1<br>Sélection service Si                                                                                                    | 1<br>1<br>1<br>1<br>1<br>1<br>1<br>1<br>1<br>1<br>1<br>1<br>1<br>1                                                                                                    | Vous pouvez préciser une référence interne.                                                                                                    |
|----------------------------------------------------------------------------------------------------|----------------------------------------------------------------------------------------------------|----------------------------------------------------------------------------------------------------|----------------------------------------------------------------------------------------------------|
| ▼CLIENT<br>Site LAMBDA TELECOM<br>Adrese 40 QUAI DU POINT DU JOUR<br>VILE BOULOGNE BILLANCOURT<br>CP 92100                           | Récapitulatif 2                                                                                                    | 2 Détail de votre déclaration d'incident [D/4] Recherche de la technologie d'accès Techno inconnue                                                                                                    | Vous retrouvez le récapitulatif des<br>caractéristiques de l'incident que vous<br>allez déclarer.                                                                |
| COFFRE           Identifiant (MDI) 000000004429514           Offre 9office - Accès direct IMS : T2           NDI -           CONTACT | Vous nous signales: l'indisponibilité de votre service de téléphonie. Le problème est reproduit sur vos appels internes, ce qui prouve que le<br>défaut est localité sur votre énglement téléphonique (PARX). Je vous invite à faire verifier votre installation par votre installateur privé.<br>Nous allons clôturer ce dossier technique                                                                                              | Quelie ext la nature de votre incident ? Rupture totale de service       Queli ext la nature de votre inuéro de téléphone (NDI) impacté ?<br>vbr> <mall>ex.: 0123456789, 0987654321 0123456789       0123456789         Depuis quand rencontrez-vous le problème ?<br/>       Le problème est-il présent sur tous vos postes téléphoniques ? Oui       12/12/2016 15h       3</mall> | Vous pouvez ajouter une pièce jointe.                                                                                                    |
| Nom lest<br>Prehom demo<br>Numero de ligne associe : -<br>Type de ligne associe : -                                                  | Votre référence incident interne : Référence incident SFR : Informations de résolution Commentaire Vous nous signalez l'indisponibilité de votre service de téléphonie. Le problème est reproduit sur vos appeis internes, ce qui proux que le défaut est localité sur votre équipement téléphonique (PADS), Je vous invite à faire vérifier votre installation par votre installateur privé. Nous allons clôturer ce dossier technique. | Vérification Incident Cénérque Aucun Incident Réseau<br>joindre un autre poste interne avec le numéro court ? Non                                                                                                    | Vous pouvez demander à recevoir les<br>notifications intermédiaires pour cet<br>incident. Vous recevrez alors les notes<br>complémentaires lors du traitement de |
| 3                                                                                                    | Ajout de pièce jointe<br>Pièce jointe<br>Pièce jointe<br>Pièce jointes (maximum 8):<br>Natification de puisi d'incident                                                                                                    | 5                                                                                                    | l'incident<br>Vous pouvez ajouter un commentaire.                                                                                                    |
| 4<br>5                                                                                                    | Notification intermédiaire activée :                                                                                                    | 6                                                                                                    | Cliquez sur « Finaliser » pour déclarer<br>l'incident.                                                                                                    |
|                                                                                                    | Finaliser Modifier Annuler 6 7                                                                                                    | 7                                                                                                    | Cliquez sur « Modifier » pour modifier les<br>caractéristiques de l'incident que vous<br>souhaitez déclarer.                                                     |

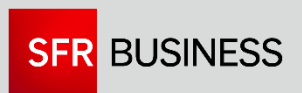

La première étape consiste à sélectionner la ligne concernée par le dysfonctionnement.

| <u>uen</u> > <u>Incident</u>                                                                                |                                                                                                    |                                                                                                    |                                                                                                    | 1<br>Sélection service Sélection                                                                                                    | a contact Qualification Récapitul | atif                                                                                                    |                                                            |
|----------------------------------------------------------------------------------------------------|----------------------------------------------------------------------------------------------------|----------------------------------------------------------------------------------------------------|----------------------------------------------------------------------------------------------------|----------------------------------------------------------------------------------------------------|-----------------------------------|----------------------------------------------------------------------------------------------------|------------------------------------------------------------|
| Pour déclarer                                                                                               | un incident, sélectionner le service o                                                                                                    | ı la ligne concerné.                                                                                                    |                                                                                                    |                                                                                                    |                                   |                                                                                                    |                                                            |
| Critères de re                                                                                              | echerche                                                                                                    |                                                                                                    |                                                                                                    |                                                                                                    |                                   |                                                                                                    | 3 ≥ Recherche avancée                                      |
|                                                                                                    | BDA TELECOM                                                                                                    |                                                                                                    |                                                                                                    |                                                                                                    |                                   |                                                                                                    |                                                            |
|                                                                                                    |                                                                                                    |                                                                                                    |                                                                                                    |                                                                                                    |                                   |                                                                                                    |                                                            |
| Résultat de la                                                                                              | a recherche : 91 services et 12 lignes                                                                                                    |                                                                                                    |                                                                                                    |                                                                                                    |                                   |                                                                                                    |                                                            |
|                                                                                                    |                                                                                                    |                                                                                                    |                                                                                                    |                                                                                                    |                                   |                                                                                                    |                                                            |
|                                                                                                    |                                                                                                    |                                                                                                    |                                                                                                    |                                                                                                    |                                   |                                                                                                    |                                                            |
| Vos service                                                                                                 | es Vos lignes 🚺                                                                                                    |                                                                                                    |                                                                                                    |                                                                                                    |                                   |                                                                                                    |                                                            |
| Vos service<br>fichage de 1 à                                                                               | es Vos lignes 0                                                                                                    |                                                                                                    |                                                                                                    |                                                                                                    |                                   |                                                                                                    | << < 1 <u>2 &gt; &gt;&gt;</u>                              |
| Vos service<br>fichage de 1 à                                                                               | es Vos lignes 0<br>à 10 sur 12<br>Contrat                                                                                                    | No Titulaire                                                                                                    | 👗 Site                                                                                                    | Numéro Ligne                                                                                                    | ♣ Numéro Carte Sim                | .≜<br>▼ Offre                                                                                                    | << < 1 <u>2</u> ≥ >>                                       |
| Vos service<br>ffichage de 1 à                                                                              | es Vos lignes 0<br>à 10 sur 12<br>Contrat                                                                                                    | A No Titulaire                                                                                                    | ÷ Site                                                                                                    | Numéro Ligne                                                                                                    | Numéro Carte Sim                  | ÷ Offre                                                                                                    | << < 1 <u>2</u> > >>                                       |
| /os service<br>fichage de 1 à                                                                               | es Vos lignes 0<br>à 10-sur 12<br>Contrat<br>434309                                                                                                    | No Titulaire                                                                                                    | Site  DISAG TAT FACTURATION                                                                                                    | ♦ Numéro Ligne<br>0635212456                                                                                                    | Numéro Carte Sim                  | Offre  Compteur Voix Grand Compte - Carte SIM - ORIAN                                                                                                    | << < 1 <u>2</u> > >>                                       |
| Vos servico<br>fichage de 1 à                                                                               | es Vos lignes 0<br>à 10-sur 12<br>Contrat<br>434309<br>434309                                                                                                    | No Titulaire                                                                                                    | Site  DISAG THAT FACTURATION DISAG THAT FACTURATION                                                                                                    | ♦ Numéro Ligne<br>0635212456<br>0635212558                                                                                                    | ♦ Numéro Carte Sim                | Offre  Compteur Voix Grand Compte - Carte SIM - ORIAN Compteur Voix Grand Compte - Carte SIM - ORIAN                                                                                                    | << 1 <u>2 &gt; &gt;&gt;</u><br>\$ Statut<br>Actif<br>Actif |
| /os servico<br>ichage de 1 à                                                                                | es Vos lignes 0<br>à 10                                                                                                    | No Titulaire<br>OHA388<br>OHA388<br>OHA388                                                                                                    | Site DISAG TMT FACTURATION DISAG TMT FACTURATION DISAG TMT FACT LANBDA 02                                                                                                    | Numéro Ligne<br>0635212456<br>0635212558<br>0610862618                                                                                                    | Numéro Carte Sim                  | Offre  Compteur Voix Grand Compte - Carte SIM - ORIAN Compteur Voix Grand Compte - Carte SIM - ORIAN SFR Business One Centrex - Carte SIM - ORIAN                                                                                                    | << 1 2 ≥ >>                                                |
| Vos servico<br>fichage de 1 à                                                                               | es Vos lignes 0<br>à 10                                                                                                    | No Titulaire OHA388 OHA388 OHA88 | Site  DISAG TMT FACTURATION  DISAG TMT FACTURATION  DISAG TMT FACT LAMBDA 02  DISAG TMT FACT LAMBDA 02                                                                                                    | ♦ Numéro Ligne<br>0635212456<br>0635212558<br>0610862618<br>0610862618                                                                                                    | Numéro Carte Sim                  | Offre  Compteur Voix Grand Compte - Carte SIM - ORIAN Compteur Voix Grand Compte - Carte SIM - ORIAN SFR Business One Centrex - Carte SIM - ORIAN SFR Business One Centrex - Carte SIM - ORIAN                                                                                                    | << 1 2 ≥ 2>                                                |
| Vos servico<br>fichage de 1 à                                                                               | es Vos lignes 0<br>a 10                                                                                                    | <ul> <li>No Titulaire</li> <li>OHA388</li> <li>OHA388</li> <li>OHA388</li> <li>OHA388</li> <li>OHA388</li> <li>OHA388</li> </ul>                                                                                                    | Site  DISAG TMT FACTURATION  DISAG TMT FACT LAMBDA 02  DISAG TMT FACT LAMBDA 02  DISAG TMT FACT LAMBDA 02  DISAG TMT FACT LAMBDA 02                                                                                                    | Numéro Ligne           0635212456           0635212558           0610862618           0610862634           0635212681                                                                                     | Numéro Carte Sim                  | Offre  Compteur Voix Grand Compte - Carte SIM - ORIAN Compteur Voix Grand Compte - Carte SIM - ORIAN SFR Business One Centrex - Carte SIM - ORIAN SFR Business One Centrex - Carte SIM - ORIAN SFR Business One Centrex - Carte SIM - ORIAN                                                                                                    | << < 1 2 > >>                                              |
| Vos servico<br>fichage de 1 à                                                                               | es Vos lignes 0<br>à 10-50-12<br>Contrat<br>434309<br>434309<br>434309<br>434309<br>434309<br>434309                                                                                                    | No Titulaire           OHA388           OHA388           OHA388           OHA388           OHA388           OHA388           OHA388           OHA388           OHA388           OHA388           OHA388           OHA388                                                                                                    | Site  DISAG TMT FACTURATION DISAG TMT FACT LANEDA 02 DISAG TMT FACT LAMEDA 02 DISAG TMT FACT LAMEDA 02 DISAG TMT FAC | ♦ Numéro Ligne<br>0635212456<br>0635212558<br>0610862618<br>0610862634<br>0635212681<br>0635212681                                                                                                    | ♦ Numéro Carte Sim                | Offre  Compteur Voix Grand Compte - Carte SIM - ORIAN Compteur Voix Grand Compte - Carte SIM - ORIAN SFR Business One Centrex - Carte SIM - ORIAN SFR Business One Centrex - Carte SIM - ORIAN SFR Business One Centrex - Carte SIM - ORIAN SFR Business One Centrex - Carte SIM - ORIAN SFR Business One Centrex - Carte SIM - ORIAN                                                                                                    | << 1 2 > >>                                                |
| Vos servico<br>fichage de 1 à                                                                               | es Vos lignes 0<br>à 10-507 HZ<br>Contrat<br>434309<br>434309<br>434309<br>434309<br>434309<br>434309<br>434309<br>434309                                                                                                    | No Titulaire OHA388 OHA388 OHA388 OHA388 OHA388 OHA388 OHA388 OHA388 OHA388                                                                                                    | Site      DISAG TMT FACTURATION      DISAG TMT FACTURATION      DISAG TMT FACT LAMBDA 02      DISAG TMT FACT LAMBDA 02      DISAG TMT FACT LAMBDA 02      DISAG TMT FACT LAMBDA 02      DISAG TMT FACT LAMBDA 03                                                                                                    | ♦ Numéro Ligne<br>0635212456<br>063521258<br>0610862618<br>0610862618<br>0610862634<br>065212681<br>0610873250<br>0623554599                                                                              | Numéro Carte Sim                  | Offre  Compteur Voix Grand Compte - Carte SIM - ORIAN Compteur Voix Grand Compte - Carte SIM - ORIAN SFR Business One Centrex - Carte SIM - ORIAN SFR Business One Centrex - Carte SIM - ORIAN SFR Business One Centrex - Carte SIM - ORIAN SFR Business One Centrex - Carte SIM - ORIAN Forfaits SFR Entreprise - Carte SIM - ORIAN                                                                                                    | << 1 <u>2</u> > >>                                         |
| Vos servico<br>fichage de 1 à                                                                               | es Vos lignes 0<br>à 10-sur ric<br>Contrat<br>434309<br>434309<br>434309<br>434309<br>434309<br>434309<br>434309<br>434309<br>434309<br>434309                                                                                                    | No Titulaire                                                                                                    | Site      DISAG TMT FACTURATION      DISAG TMT FACTURATION      DISAG TMT FACTURATION      DISAG TMT FACT LAMBDA 02      DISAG TMT FACT LAMBDA 02      DISAG TMT FACT LAMBDA 02      DISAG TMT FACT LAMBDA 03      DISAG TMT FACT LAMBDA 03                                                                                                    | ♦ Numéro Ligne           0635212456           0635212558           0610862618           0610862634           0635212681           0610873250           0623654599           0623654694                    | Numéro Carte Sim                  | Offre  Compteur Voix Grand Compte - Carte SIM - ORIAN Compteur Voix Grand Compte - Carte SIM - ORIAN SFR Business One Centrex - Carte SIM - ORIAN SFR Business One Centrex - Carte SIM - ORIAN SFR Business One Centrex - Carte SIM - ORIAN SFR Business One Centrex - Carte SIM - ORIAN Forfaits SFR Entreprise - Carte SIM - ORIAN Forfaits SFR Entreprise - Carte SIM - ORIAN                                                                                                    | << 1 2 > >>                                                |
| Vos servico<br>ffichage de 1 à                                                                              | es Vos lignes 0<br>à 10-307 F2<br>Contrat<br>434309<br>434309<br>434309<br>434309<br>434309<br>434309<br>434309<br>434309<br>434309<br>434309<br>434309                                                                                                    | No Titulaire OHA388 OHA388 OHA388 OHA388 OHA388 OHA388 OHA388 OHA388 OHA388 OHA388 OHA388 OHA388                                                                                                    | Site  DISAG TMT FACTURATION DISAG TMT FACTURATION DISAG TMT FACTURATION DISAG TMT FACT LAMBDA 02 DISAG TMT FACT LAMBDA 02 DISAG TMT FACT LAMBDA 02 DISAG TMT FACT LAMBDA 03 DISAG TMT FACT LAMBDA 03 DISAG TMT FACT LAMBDA 03                                                                                                    | ♦ Numéro Ligne           0635212456           0635212558           0610862618           0610862618           0610873250           0623654599           0623654694           061190880                     | Numéro Carte Sim                  | Offre  Compteur Voix Grand Compte - Carte SIM - ORIAN Compteur Voix Grand Compte - Carte SIM - ORIAN SFR Business One Centrex - Carte SIM - ORIAN SFR Business One Centrex - Carte SIM - ORIAN SFR Business One Centrex - Carte SIM - ORIAN SFR Business One Centrex - Carte SIM - ORIAN Forfaits SFR Entreprise - Carte SIM - ORIAN Forfaits SFR Entreprise - Carte SIM - ORIAN Forfaits SFR Entreprise - Carte SIM - ORIAN Forfaits SFR Entreprise - Carte SIM - ORIAN                                                                                                    | << 1 2 ≥ >>                                                |
| Vos servico<br>Vfichage de 1 à<br>2 +<br>0 -<br>0 -<br>0 -<br>0 -<br>0 -<br>0 -<br>0 -<br>0 -<br>0 -<br>0 - | es Vos lignes 0<br>a 10 sur 12<br>Contrat<br>434309<br>434309<br>43456<br>4356<br>4356<br>4566<br>4566<br>4566<br>4566<br>4566<br>4566<br>4566<br>4566<br>4566<br>4566<br>4566<br>45 | No Titulaire OHA388 OHA388 OHA388 OHA388 OHA388 OHA388 OHA388 OHA388 OHA388 OHA388 OHA388 OHA388 OHA388                                                                                                    | Site  DISAG TMT FACTURATION DISAG TMT FACTURATION DISAG TMT FACT LAMBDA 02 DISAG TMT FACT LAMBDA 02 DISAG TMT FACT LAMBDA 02 DISAG TMT FACT LAMBDA 03 DISAG TMT FACT LAMBDA 03 DISAG TMT FACT LAMBDA 03 DISAG TMT FACT LAMBDA 03 DISAG TMT FACT LAMBDA 03                                                                                                    | ▶ Numéro Ligne           0635212456           0635212558           0610862618           0610862618           0610873250           0623654599           0623654694           0611190880           06119906 | Numéro Carte Sim                  | Offre      Compteur Voix Grand Compte - Carte SIM - ORIAN     Compteur Voix Grand Compte - Carte SIM - ORIAN     SFR Business One Centrex - Carte SIM - ORIAN     SFR Business One Centrex - Carte SIM - ORIAN     SFR Business One Centrex - Carte SIM - ORIAN     SFR Business One Centrex - Carte SIM - ORIAN     SFR Business One Centrex - Carte SIM - ORIAN     Forfaits SFR Entreprise - Carte SIM - ORIAN     Forfaits SFR Entreprise - Carte SIM - ORIAN     Forfaits SFR Entreprise - Carte SIM - ORIAN     Forfaits SFR Entreprise - Carte SIM - ORIAN     Forfaits SFR Entreprise - Carte SIM - ORIAN     Forfaits SFR Entreprise - Carte SIM - ORIAN     Forfaits SFR Entreprise - Carte SIM - ORIAN     Forfaits SFR Entreprise - Carte SIM - ORIAN | << 1 2 > >>                                                |

O Cliquez sur « Vos lignes » pour accéder à la liste des lignes mobiles.

> Sélectionnez le numéro de ligne concernée Si le nombre de lignes est trop important (> 1.000 lignes), la page n'affiche pas d'information et il est nécessaire de saisir au moins un critère de recherche.

Vous pouvez saisir un critère dans l'une des colonnes pour effectuer une recherche rapide (zone sensible à la casse)

« Recherche avancée » vous permet d'effectuer une recherche par critère (nom du site, n° ligne...) En Recherche avancée, vous pouvez utiliser le caractère % pour faire une recherche générique. Ex. « %1437», « %PARIS»

4 Cliquez sur Sélectionner pour passer à l'étape suivante

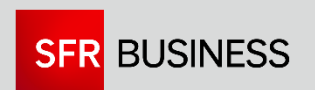

La deuxième étape consiste à sélectionner l'interlocuteur.

| Sélectionn Critères d | er (ou créer) l'interlocuteur | concerné par l'incident. |                       |                      |                |                                 |                                 |
|-----------------------|-------------------------------|--------------------------|-----------------------|----------------------|----------------|---------------------------------|---------------------------------|
| Critères d            |                               |                          |                       |                      |                |                                 |                                 |
|                       | e recherche                   |                          |                       |                      |                | 2 <u>&gt; Recherche avancée</u> |                                 |
| 2                     | Nom contact                   | Prénom contact           |                       |                      | Rechercher     | Ajouter Contact                 |                                 |
| 🔻 Résultat d          | le la recherche : 2 contacts  |                          |                       |                      |                |                                 |                                 |
| Affichage de          | e 1 à 2 sur 2                 |                          |                       |                      |                | << < 1 > >>                     |                                 |
| *                     | Nom                           | Prénom                   | ♣ Fonction            | .≜ E-mail            | Téléphone Fixe | Téléphone Mobile                |                                 |
|                       | DUPONT                        | Olivier                  | Responsable Technique | dsi-cfv-bal-envtests | 01 23 45 67 89 | 06 12 34 56 78                  |                                 |
| 0                     | COUDERT                       | Xavier                   | Responsable Technique | dsi-cfy-bal-envtests | 01 23 45 67 89 |                                 | 1 Sélectionnez le Contact incid |
|                       |                               |                          |                       |                      | Sélectionner   | Modifier                        | puis cliquez sur Selectionner   |

Si nécessaire, vous pouvez créer un nouveau contact en cliquant sur « Ajouter Contact »

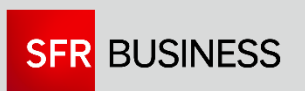

Si vous avez choisi d'ajouter un Contact lors de la déclaration d'incident sur l'Espace Client :

| Civilité (*)                   |                      |
|--------------------------------|----------------------|
| civille ().                    | Mr •                 |
| Nom (*) :                      |                      |
| Prénom (*) :                   |                      |
| Fonction (*) :                 | Faites votre choix 🔻 |
| Site du contact incident (*) : | LAMBDA TELECOM       |
| Numéros étrangers (*) :        | Non 🔻                |
| Téléphone fixe (*) :           |                      |
| Téléphone portable :           |                      |
| Adress e-mail (*) :            |                      |
| Notification étape :           | Non V                |
| Notification intermédiaire :   | Non 🔻                |

Lors de la création d'un contact sur un incident, vous pouvez dorénavant préciser les notifications que ce Contact va recevoir pour le site :

- Notification étape : vous recevrez uniquement les notifications sur les grandes étapes de l'incident (ouverture, résolution, clôture)
- Notification intermédiaire : vous recevrez par mail les notes complémentaires lors du traitement de l'incident

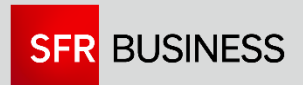

Les questions posées lors de la troisième étape vous permettent de préciser la qualification de l'incident.

|                                                                                                    | 1     2     3     4       Sélection service     Sélection contact     Qualification     Récapitulatif                                                                                                    |                                                                        |
|----------------------------------------------------------------------------------------------------|----------------------------------------------------------------------------------------------------|------------------------------------------------------------------------|
| ✓CLIENT<br>Taille Flotte 12<br>Site DISAG TMT FACTURATION<br>Titulaire OHA388<br>Contrat 434309                                   | Abandonner  Qualification de l'incident                                                                                                    | 1 Précisez le                                                          |
| OFFRE Ligne (MSISDN) 0635212456 Statut Actif Offre support      CONTACT     Nom COUDERT Prénom Xavier Numero de tigne associe : - | Quelle est la nature de votre incident ?         Problème de Voix         Problème de Voix         Problème de Répondeur         Problème de Data         Problème de Data         Problème de SMS         Problème de MMS (Service prochainement disponible)         Problème de Fento         Problème de Sur les services (présentation du numéro, double appel,)         Problème sur SFR Perf         Autres demandes | dysfonctionnement<br>rencontré en cliquant sur le<br>lignes concernées |
|                                                                                                    |                                                                                                    |                                                                        |
|                                                                                                    |                                                                                                    |                                                                        |

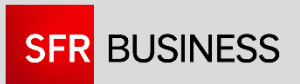

Quand vous arrivez dans la quatrième et dernière étape, il ne vous reste plus qu'à valider pour déclarer l'incident. L'Espace Client vous communique alors un numéro d'incident.

|                                                                                                    | 1<br>Sélection service                                                                                                    | 2 3<br>Sélection contact Qualification Récapitulatif                                                                                                    | 1 Vous pouvez préciser une référence interne.                                                                                                    |
|----------------------------------------------------------------------------------------------------|----------------------------------------------------------------------------------------------------|----------------------------------------------------------------------------------------------------|----------------------------------------------------------------------------------------------------|
| ▼CLENT Taile Flotte 12 Site DISAG TMT FACTURATION Titulaire OK4388 Contrat. 434309  ▼OFFRE Ligne (MSSDN) 0x35212456 Statut. Actif Office Import | Récapitulatif         2           Résumé de votre incident                                                                                                    | Détail de votre déclaration d'incident<br>Quelle est la nature de votre incident ? Problème de Voix<br>Pouvez-vous préciser votre problème ? Echec d'émission d'appels<br>Depuis guand rencontrez-vous le problème ? 12/12/2016 15h                                                                                                    | 2 Vous retrouvez le récapitulatif des caractéristiques de l'incident que vous allez déclarer.                                                                                    |
|                                                                                                    | Vos références                                                                                                    | Le problème est présent sur ? Toutes les lignes de la flotte<br>Pouvez-vous nous fournir quelques numéros de lignes impactées ? 06 12 12 12 12<br>06 13 13 13 13<br>06 14 14 14 14                                                                                                    | <sup>3</sup> Vous pouvez ajouter une pièce jointe.                                                                                                    |
| Numero de ligne associe : -                                                                                                    | Référence incident SFR :         Ajout de pièce jointe         Pièce jointe         Choisissez un fichier         Aucun fichier choisi         Pièces jointes (maximum 8): | Le problème se produit-il ? Tout le temps (systématique)<br>Le défaut se produit-il ? Tout le temps (systématique)<br>Lorsque vous rencontrez ce problème d'émission d'appel, avez-vous l'un des symptômes ou messages sulvants ? Symptôme : Bip, Bip, Bip,<br>L'application SFR Perf est-elle installée sur le(s) mobile(s) concerné(s) ? SFR Perf n'est pas installée<br>Le problème que vous rencontrez est-il ? Non locatisé ( Partout en France )<br>Pouvez-vous nous communiquer des adresses où vous avez rencontré le problème ? 12 rue de la Verrerie - 92 360 Meudon<br>Dans les mêmes conditions d'utilisation y a-t-il d'autres lignes SFR qui fonctionnent ? Non, aucune ligne SFR ne fonctionne | 4 Vous pouvez demander à recevoir les<br>notifications intermédiaires pour cet<br>incident. Vous recevrez alors les notes<br>complémentaires lors du traitement de<br>l'incident |
| 5                                                                                                    | Commentaire libre                                                                                                    |                                                                                                    | 5 Vous pouvez ajouter un commentaire.                                                                                                    |
|                                                                                                    | Finaliser                                                                                                    | Modifier Annuler                                                                                                    | 6 Cliquez sur « Finaliser » pour déclarer l'incident.                                                                                                    |
|                                                                                                    | 6                                                                                                    | 7                                                                                                    | 7 Cliquez sur « Modifier » pour modifier les caractéristiques de l'incident que vous souhaitez déclarer.                                                                         |

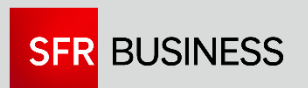

#### **3.** CONSULTER UN INCIDENT 3.1. Liste des incidents

La page « Consultation d'incident » présente par défaut les tickets d'incident ouverts. Cette page restitue la totalité des tickets d'incidents, qu'ils concernent un service Fixe ou Mobile.

|                                       | ACCUEIL VOS CO<br>DONNÉES D                         | NTRATS ET<br>E L'ENTREPRISE VOS F | FACTURES VOTRE FLOT             | TE VOS SITES ET<br>VOS RÉSEAUX | VOS SERVICES CO<br>ENTREPRISES | OMMANDER INCIDENT        | S ASSISTANCE ADMI       | NISTRER MON<br>PACE CLIENT |                                                   |   |                                                                                                    |
|---------------------------------------|-----------------------------------------------------|-----------------------------------|---------------------------------|--------------------------------|--------------------------------|--------------------------|-------------------------|----------------------------|---------------------------------------------------|---|----------------------------------------------------------------------------------------------------|
| eii > Incidents > Incidents - co      | Incidents - consultation                            | n   Incidents - Déclarai          | tion   Gestion Contacts         | Techniques                     | 17                             | et le                    |                         | Affiche                    | <u>Iplein écran +</u><br>er / cacher la recherche | 1 | L'historique des tickets d'incident est<br>consultable selon différents critères<br>(date de création, état ouvert / fermé,<br>nom du site |
| 13 tickets trouvés                    | Référence ticket clier<br>N° contrat<br>Nom du site |                                   | N° ligne / Iden                 | Ouve                           | ert 💌                          | Vile                     |                         | Cérer v                    | os colonnes                                       | 2 | « Gérer vos colonnes » permet de<br>sélectionner les colonnes que vous<br>souhaitez afficher sur la page                                   |
| Famille d'incident                    | N' ticket                                           | Ref. ticket client                | Sévérité                        | N° compte / N°<br>titulaire    | N° contrat                     | Attente retour<br>client | Ville                   | * Nom du site              | Num¿ro de ligne<br>Identifiant du<br>service      | 3 | La liste des tickets d'incidents est<br>exportable dans Excel                                                                              |
| Data - Autre                          | <u>c1</u>                                           |                                   | opérationnel                    | 2003054                        |                                | Oui                      | BILLANCOURT             | LAMBDA TELECOM             |                                                   |   |                                                                                                    |
| Data - Autre                          | <u>C1</u>                                           |                                   | 4- pas d'impact<br>opérationnel | 2003054                        | 107202                         | Non                      | BILLANCOURT             | LAMBDA TELECOM             | 274549192                                         |   |                                                                                                    |
| Data - Service partiellement<br>coupé | C13985312                                           |                                   | 3- service dégradé              | 2003054                        | 128353                         | Non                      | BOULOGNE<br>BILLANCOURT | BOULOGNE_ToIP              | 00000000798615                                    | 4 | vous pouvez acceder au detail des                                                                                                    |
| Data - Service coupé (HS)             | C13056265                                           |                                   | 1- coupure totale               | 2003054                        | 128353                         | Oui                      | PUTEAUX                 | COLLINES_ToIP              | 0000000073836:                                    |   | informations du ticket en cliquant sur le                                                                                                  |
| Data - Service coupé (HS)             | C7443483                                            |                                   | 1- coupure totale               | 2003054                        | 138172                         | Oui                      | Boulogne Billancourt    | 9Collecte ADSL             | 0000000094356;                                    |   | n° da tickat concorná                                                                                                    |
|                                       | C7443183                                            |                                   | 1- coupure totale               | 2003054                        | 138172                         | Oui                      | Boulogne Billancourt    | 9Collecte ADSL             | 0000000094356:                                    |   |                                                                                                    |
| Data - Service coupé (HS)             |                                                     |                                   |                                 |                                |                                |                          |                         |                            |                                                   |   |                                                                                                    |

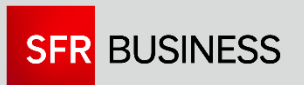

## **3**. CONSULTER UN INCIDENT

3.2. Détail d'un ticket d'incident

|                                                                                       | Détail de votre ticket n° C1398                                                          | 35312                                    |                                                                                                    |
|---------------------------------------------------------------------------------------|------------------------------------------------------------------------------------------|------------------------------------------|----------------------------------------------------------------------------------------------------|
| <ul> <li>Service impacté</li> <li>Référence et statut</li> <li>Description</li> </ul> |                                                                                          |                                          | En cliquant sur le nom de la rubrique,<br>vous accédez au détail des informations<br>de la rubrique                                                |
| Suivi Notes 28 octobre 2014 07:26                                                     | LIENT ENTRANTE : Client : barbere olivier - 0170183105 - olivier.barbere@sfr.com         |                                          | 2 Par défaut, l'Espace Client présente le contenu de la rubrique « Suivi » vous donnant les dernières informations concernant le ticket d'incident |
| Mails envoyés<br>16 octobre 2014 12:21 Ouvertu                                        | ure                                                                                      |                                          |                                                                                                    |
| Informations de résolution                                                            | Ajouter une note Imprimer la<br>Ces informations sont données à titre indicatif et n'ont | e détail<br>pas de valeur contractuelle. | 3 Vous pouvez ajouter une note et des<br>fichiers pour échanger avec le Service<br>Technique de SFR Business                                       |

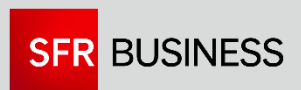

### **3**. CONSULTER UN INCIDENT

3.3. Ajout de note sur un ticket d'incident

|                                                  | Détail de votre ticket n° C13985312                                                                                                    |                                                                                       |
|--------------------------------------------------|----------------------------------------------------------------------------------------------------|---------------------------------------------------------------------------------------|
| Service impacté                                  |                                                                                                    |                                                                                       |
| Référence et statut                              |                                                                                                    | Saisissez vos coordonnées                                                             |
| Description                                      | Ajout d'une note                                                                                                    |                                                                                       |
| Suivi Notes 28 octobre 2014 07:26                | Message informatif          1       Nom / Prénom /<br>Tel / @Mail (*):       Dupont       Yves       0123456789       y.dupont@client.com         2       XXXXX       A | 2 Saisissez le contenu de votre<br>message<br>Attention : le message saisi ne doit    |
| Mails envoyés<br>16 octobre 2014 12:21 Ouverture | Message (*) :                                                                                                    | Cliquez sur « Parcourir » pour ajouter<br>une pièce jointe (maximum 10 pièces         |
|                                                  | 3     Pièce jointe :     Parcourir       Pièces jointes (maximum 10):     4       Valider     Annuler       (*): Champs obligatoires     4                              | jointes par note)<br>Une fois le message saisi, il ne vous<br>reste plus qu'à valider |

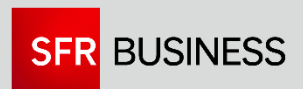

Nouveau

4.1. Souscription de la notification par mail

| Accueil > Incidents > Gestion Contacts Techniques - Modification  Gestion des c  Cette page permet d'effectuer une recherche de contacts incidents.  > Ajouter un contact incident Nom Test Prénom  8 résultats | contacts incidents                     | Rechercher         | [plein écran ±                               | Contacts rechniques . Mounication * |
|----------------------------------------------------------------------------------------------------|----------------------------------------|--------------------|----------------------------------------------|-------------------------------------|
| Cette page permet d'effectuer une recherche de contacts incidents.                                                                                                    |                                        | Rechercher         | > Recherche avancée                          |                                     |
| Ajouter un contact incident     Nom Test Prénom                                                                                                    |                                        | Rechercher         | > Recherche avancée                          |                                     |
| 8 résultats                                                                                                    |                                        |                    |                                              |                                     |
|                                                                                                    |                                        |                    | ×a,                                          |                                     |
| Nom Prénom Fonction e-mail                                                                                                    | ÷ Téléphone Fixe                       | Téléphone Portable | Actions                                      |                                     |
| TEST Contact Technicien dsi-cfy-bal-envtests@sfr.com<br>TEST TEST Responsable Technique dsi-cfy-bal-envtests@sfr.com                                                                                            | om 01 23 45 67 89<br>om 02 15 18 18 18 |                    | Modifier   Supprimer<br>Modifier   Supprimer | Sélectionner le Contact concerné et |
| ESTNOM TESTPRENOM Responsable Technique philippe.ramally@sfr.com<br>testadf alex Responsable Technique dsi-cfy-bal-envtests@sfr.com                                                                             | n 01 23 45 67 89<br>om 01 70 18 11 54  | 06 28 09 79 96     | Modifier   Supprimer<br>Modifier   Supprimer | cliquer sur « Medifier »            |
| test stc formation Technicien dsi-cfy-bal-envtests@sfr.com                                                                                                    | om 05 40 08 85 87                      | 00 00 00 00 00     | Modifier   Supprimer                         |                                     |
| Test demo Responsable Technique dsi-cfy-bal-envtests@sfr.com                                                                                                    | om 01 23 45 67 89                      |                    | Modifier   Supprimer                         |                                     |

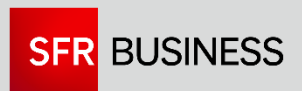

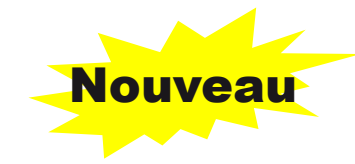

4.1. Souscription de la notification par mail

|                                                                                                    |                                                                      | _                                                                                                    |                                                           |                         | Fermer                     |                                 |
|----------------------------------------------------------------------------------------------------|----------------------------------------------------------------------|----------------------------------------------------------------------------------------------------|-----------------------------------------------------------|-------------------------|----------------------------|---------------------------------|
| Cet écran permet de mod                                                                                                    | lifier ur 1                                                          | e lui rattacher/enlever un ou plusieurs s                                                                                                    | ites                                                      |                         |                            |                                 |
| Coordonnées                                                                                                    |                                                                      | Notifications                                                                                                    |                                                           |                         |                            |                                 |
|                                                                                                    | Civilité (*)                                                         | : Mr 🔻                                                                                                    | ]                                                         |                         |                            |                                 |
|                                                                                                    | Nom (*)                                                              | ; Test                                                                                                    |                                                           |                         |                            |                                 |
|                                                                                                    | Prénom (*)                                                           | : demo                                                                                                    |                                                           |                         |                            |                                 |
|                                                                                                    | Fonction (*)                                                         | Responsable Technique                                                                                                    | ]                                                         |                         |                            |                                 |
| Nu                                                                                                    | méros étrangers                                                      | : 🗆                                                                                                    |                                                           |                         |                            |                                 |
| Те                                                                                                    | éléphone fixe (*)                                                    | : 01 23 45 67 89                                                                                                    |                                                           |                         |                            |                                 |
| Télé                                                                                                    | éphone portable                                                      | :                                                                                                    |                                                           |                         |                            |                                 |
|                                                                                                    |                                                                      | det of a bol and the staff of a series                                                                                                    |                                                           |                         |                            |                                 |
| (*): Champs obligatoires                                                                                                    | dresse e-mail (*)                                                    | y dis-cry-bat-envtestigestr.com<br>Valider                                                                                                    | Annuler                                                   |                         |                            |                                 |
| (*): Champs obligatoires                                                                                                    | dresse e-mail (*)                                                    | y dsi-cry-bat-envtestsjøstr.com<br>Valider                                                                                                    | Annuler                                                   |                         |                            |                                 |
| (*): Champs obligatoires                                                                                                    | dresse e-mail (*)                                                    | totifications                                                                                                    | Annuter                                                   | 2                       |                            |                                 |
| A<br>(*): Champs obligatoires<br>Coordonnées<br>> Ajouter des sites                                                                                                    | dresse e-mail (*)                                                    | Valider Notifications                                                                                                    | Annuter                                                   | 2                       |                            |                                 |
| A (*): Champs obligatoires (*): Chomps obligatoires Coordonnées Ajouter des sites Nom                                                                                      | dresse e-mail (?)                                                    | It dist-city-bat-enviestogsrr.com Valider Notifications Ville                                                                                                    | Annuler                                                   | 2<br>Notification étape | Notification intermédiaire | Acti                            |
| A<br>(*): Champs obligatoires<br>(*): Champs obligatoires<br>Coordonnées<br>Ajouter des sites<br>Nom<br>LAMBDA TELECOM                                                     | dresse e-mail (*)<br>Contrat                                         | It dar-chy-bat-envtestagsrr.com Valider Valider Notifications Ville BOULOGNE BILLANCOURT                                                                         | Annuler<br>Code postal<br>92100                           | 2<br>Notification étape | Notification intermédiaire | Acti                            |
| A<br>(*): Champs obligatoires<br>(*): Champs obligatoires<br>Coordonnées<br>Ajouter des sites<br>Nom<br>LAMBDA TELECOM<br>COLT2                                            | dresse e-mail (*)<br>Contrat<br>514554<br>107202                     | Notifications Ville BOULOGNE BILLANCOURT MEUDON                                                                                                    | Code postal<br>92100<br>92190                             | 2<br>Notification étape | Notification intermédiaire | Acti                            |
| A<br>(*): Champs obligatoires<br>Coordonnées<br>> Ajouter des sites<br>Nom<br>LAMBDA TELECOM<br>COLT2<br>BOULOGNE_TOIP                                                     | dresse e-mail (*)<br>Contrat<br>514554<br>107202<br>133288           | Notifications Ville BOULOGNE BILLANCOURT MEUDON BOULOGNE BILLANCOURT                                                                                             | Annuler  Annule  Code postal  92100  92190  92100         | 2<br>Notification étape | Notification intermédiaire | Acti                            |
| A<br>(*): Champs obligatoires<br>(*): Champs obligatoires<br>Coordonnées<br>Ajouter des sites<br>Nom<br>LAMBDA TELECOM<br>COLT2<br>BOULOGNE_TOIP<br>BOULOGNE_2G TEMPORAIRE | dresse e-mail (*)<br>Contrat<br>514554<br>107202<br>133288<br>107202 | Notifications Ville BOULOGNE BILLANCOURT BOULOGNE BILLANCOURT BOULOGNE BILLANCOURT BOULOGNE BILLANCOURT CEDEX                                                    | Annuler  Code postal  92100  92190  92100  92100  92659   | 2<br>Notification étape | Notification intermédiaire | Acti<br>Uppr<br>Uppr<br>Uppr    |
| A<br>(*): Champs obligatoires<br>Coordonnées<br>> Ajouter des sites<br>Nom<br>LAMBDA TELECOM<br>COLT2<br>BOULOGNE_TOIP<br>BOULOGNE_2G TEMPORAIRE                           | dresse e-mail (*)<br>Contrat<br>514554<br>107202<br>133288<br>107202 | It idst-chy-bat-enviestogstr.com Valider Valider Notifications Ville BOULOGNE BILLANCOURT MEUDON BOULOGNE BILLANCOURT BOULOGNE BILLANCOURT CEDEX Valider Valider | Annuler  Code postal  92100  92190  92100  92659  Annuler | 2<br>Notification étape | Notification intermédiaire | Acti<br>uppri<br>uppri<br>< < 1 |

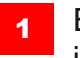

En arrivant dans la fenêtre « Modification du contact incident », cliquer sur l'onglet « Notifications »

- 2 Dans l'onglet « Notifications », vous pouvez souscrire deux types de notifications pour le site :
  - Notification étape : vous recevrez uniquement les notifications sur les grandes étapes de l'incident (ouverture, résolution, clôture)
  - Notification intermédiaire : vous recevrez par mail les notes complémentaires lors du traitement de l'incident

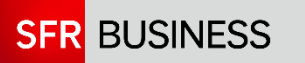

4.1. Souscription de la notification par mail

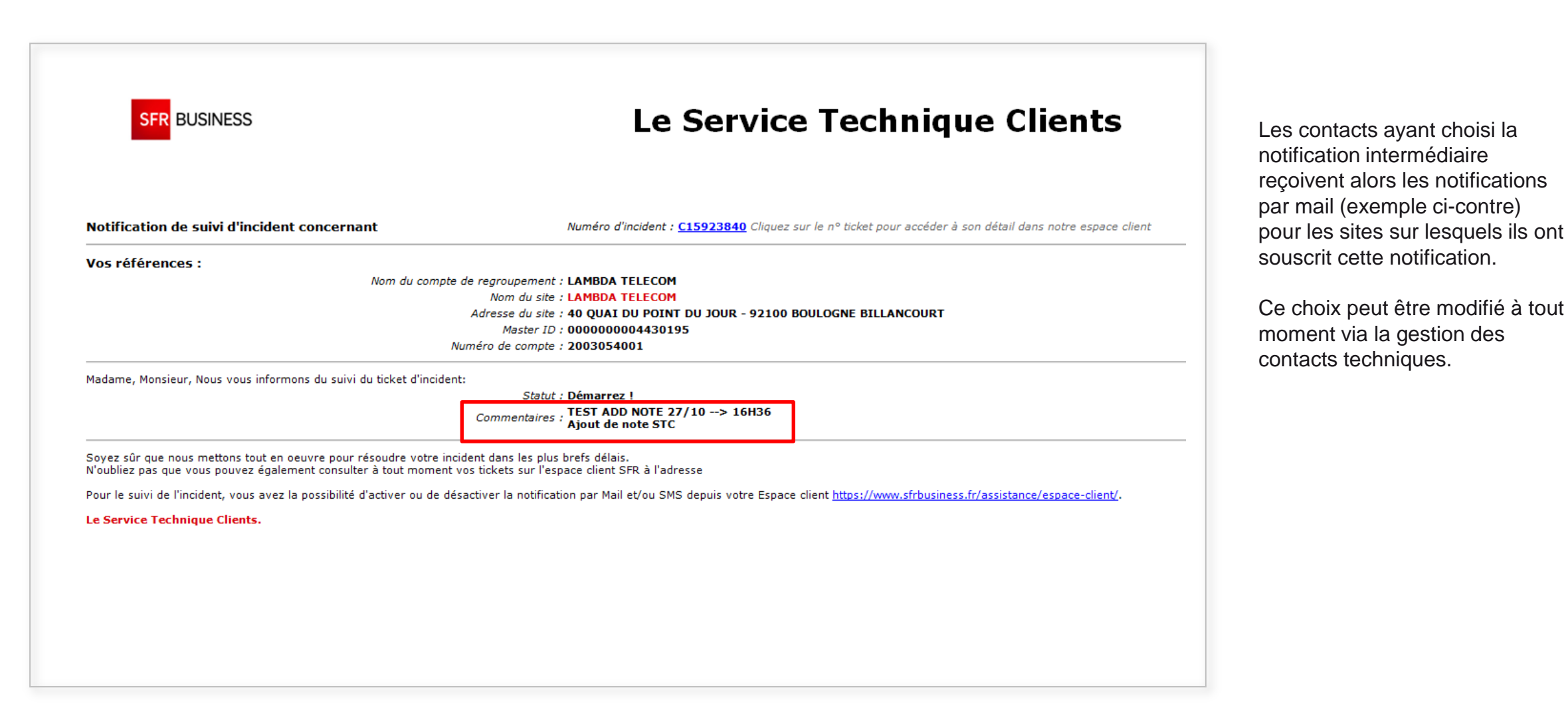

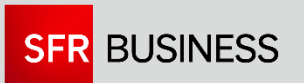

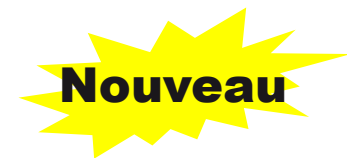

4.2. Recherche des contacts par site

| ccueil > Incidents > C                    | ACCUEIL<br>Incident                                                    | INCIDENTS<br>- Consultation   Incidents - Décla                                                   | aration   Gestion Contacts Techniques - Con                                                                                       | sultation   Gestion Contacts                                                         | Techniques - Modification                 | [plein écran +                                                                                                    |                                                                                     |
|-------------------------------------------|------------------------------------------------------------------------|---------------------------------------------------------------------------------------------------|----------------------------------------------------------------------------------------------------|--------------------------------------------------------------------------------------|-------------------------------------------|----------------------------------------------------------------------------------------------------|-------------------------------------------------------------------------------------|
|                                           |                                                                        |                                                                                                   | Gestion des cont                                                                                                    | acts incidents                                                                       |                                           | 0                                                                                                    |                                                                                     |
| Cette page permet                         | d'effectuer une recherche d<br>uct incident<br>Nom                     | contacts incidents.<br>Test                                                                       | Prénom                                                                                                    |                                                                                      | Recherch                                  | er                                                                                                    | Dans la « gestion des<br>contacts incidents », cliquer<br>sur « Recherche avancée » |
| 8 résultats                               |                                                                        |                                                                                                   |                                                                                                    |                                                                                      |                                           | ×a,                                                                                                    |                                                                                     |
| Nom<br>TEST<br>TEST<br>TESTNOM<br>testadf | Prénom<br>Contact<br>TEST<br>TESTPRÉNOM<br>alex                        | Fonction<br>Technicien<br>Responsable Technique<br>Responsable Technique<br>Responsable Technique | e-mail<br>dsi-cfy-bal-envtests@sfr.com<br>dsi-cfy-bal-envtests@sfr.com<br>philippe.ramail@efr.com<br>dsi-cfy-bal-envtests@sfr.com | Téléphone Fi<br>01 23 45 67 89<br>02 15 18 18 18<br>01 23 45 67 89<br>01 70 18 11 54 | xe 🔶 Téléphone Portable<br>06 28 09 79 96 | e Actions<br><u>Modifier</u>   <u>Supprimer</u><br><u>Modifier</u>   <u>Supprimer</u><br><u>Modifier</u>   <u>Supprimer</u> |                                                                                     |
| tte page permet d'effec                   | tuer une recherche de contacts incl<br>dent<br>Nom<br>Téleph<br>Adress | Gest                                                                                              | n                                                                                                    | 2 Recherche<br>Chotkir un site                                                       | e<br>Recherche simple                     |                                                                                                    | 2 Cliquer sur « Choisir un site »                                                   |
|                                           | Che                                                                    | isir un site<br>Nom du site                                                                       | Contra                                                                                                    | t 514554                                                                             | > Recherc                                 | the avancée                                                                                                    | 3 Sélectionner un numéro de<br>contrat, puis cliquer sur<br>« Rechercher »          |

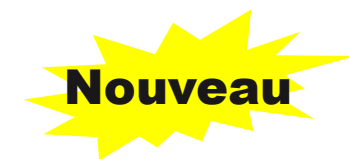

4.2. Recherche des contacts par site

| ſ                        | Choisir un site                                                                                                    |                                                                    |
|--------------------------|----------------------------------------------------------------------------------------------------|--------------------------------------------------------------------|
|                          | <u>&gt;Recherche avancée</u><br>Nom du site Contrat 514554 ▼ Rechercher                                                                                                    |                                                                    |
|                          | 1 résultat                                                                                                    |                                                                    |
|                          | Sélection     Nom du site     Contrat     Ville     Code postal       Image: Selection     LAMBDA TELECOM     514554     BOULOGNE BILLANCOURT     92100                                                                                                    |                                                                    |
|                          | 4<br>Sélectionner Annuler                                                                                                    | 4 Sélectionner le site dont vous souhaitez visualiser les Contacts |
|                          | Gestion des contracts insidents                                                                                                    |                                                                    |
| Cette page permet d'effe | tuer une recherche de contacts incidents.                                                                                                    |                                                                    |
| > Ajouter un contact inc | dent       Adresse e-mail     Site     LAMBDA TELECOM     Choisir un site                                                                                                    | 5 Cliquer sur Rechercher pour visualiser les Contacts du site      |
| 9 résultats              | ⊠a]                                                                                                    |                                                                    |
| Nom                      | Prénom         Fonction         e-mail         Téléphone Fixe         Téléphone Portable         Actions           Contact         Technicien         dsi-cfy-bal-envtest@sfr.com         01 23 45 67 89         Modifier   Supprimer           TEST         Responsable Technique         dsi-cfy-bal-envtest@sfr.com         02 15 18 18 18         Modifier   Supprimer |                                                                    |

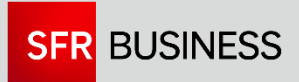